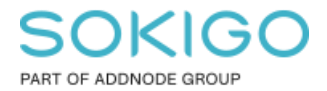

Produkt: GEOSECMA for ArcGIS Område: Generell Modul: Fastighet/Sök Skapad för Version: 10.9.1 SP6 Uppdaterad: 2024-12-23

## Sök fram en byggnads riksnyckelidentitet

Sökrutin för att få fram en byggnads unika ID

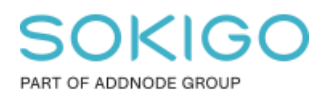

Sida 2 av 7

## Innehåll

| Sök fram en byggnads riksnyckelidentitet           | 1 |
|----------------------------------------------------|---|
| 1. Sammanfattning                                  | 3 |
| 2. Krav                                            | 3 |
| 3. Skapa sökrutinen "Sök en byggnads riksnyckellD" | 3 |

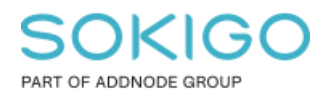

## 1. Sammanfattning

Varje byggnad har ett unikt ID som består av Riksnyckelprefix och RiksnyckelID. Det förekommer att myndigheter behöver denna information från kommunerna. Detta ID går idag inte att se i informationslayouten för fastighet eller byggnad. Lättaste sättet att komma åt detta unika ID är att skapa en sökrutin. Denna guide beskriver hur en sådan sökrutin skapas.

## 2. Krav

Sökrutinen skapas i GEOSECMA Manager vilket innebär att detta behöver göras av en GEOSECMA administratör med behörigheter att administrera i GEOSECMA Manager.

Sökrutinen kan sedan köras i webbapplikationen av den/de användare som får behörigheter till sökrutinen.

| Sök en byggr      | nads riksnyckelid      |              |           |                |             |                  |                      |                      |              |       |
|-------------------|------------------------|--------------|-----------|----------------|-------------|------------------|----------------------|----------------------|--------------|-------|
| Sök riksnyckelide | entitet för byggnad    |              |           |                |             |                  |                      |                      |              |       |
|                   | Beteckning             |              |           |                |             |                  |                      |                      |              |       |
|                   |                        |              |           |                |             |                  |                      |                      |              | Q Sök |
| Sök en byggna     | ads riksnyckelid (2) 🔻 |              |           |                |             |                  |                      |                      |              |       |
| Beteckning        | Riksnyckelprefix       | RiksnyckellD | Husnummer | Byggnadsstatus | Bostadsarea | Lokalarea (2011) | Ändamål (bebyggelse) | Ändamål (detaljerad) | Nybyggnadsår | Mer 🕶 |
|                   | 1                      | 2136883      | 1         | Gällande       | 290         | 90               | Bostad               | Flerfamiljshus       |              | Mer - |
|                   | 5                      | 702795       | 2         | Gällande       |             |                  | Komplementbyggnad    |                      |              | Mer - |
|                   |                        |              |           |                |             |                  |                      |                      |              |       |

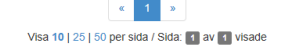

# 3. Skapa sökrutinen "Sök en byggnads riksnyckelID"

Skapar sökrutinen gör ni i GEOSECMA Manager under Sök

Tryck på "Skapa ny sökrutin"

## Steg 1 Sök i

*Datakälla*: välj er fastighetsdatabas *Starta sökningen i tabell*: Registerenhet *Och även sökning i relaterade tabeller*: bocka för Registerbyggnad

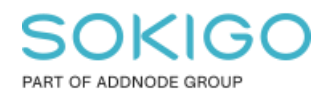

Sida 4 av 7

| Ny sökrutin                            |                    |             |
|----------------------------------------|--------------------|-------------|
| 1 Sök i 2 Välj fält 3                  | Anpassa 4 Färgsätt | 5 Publicera |
| Datakälla                              |                    |             |
| Gislaved                               |                    |             |
| Starta sökningen i tabell              |                    |             |
| Registerenhet                          |                    |             |
| Anpassade relationer                   |                    |             |
| Hantera anpassade relationer           |                    |             |
| Och även sökning i relaterade tabeller |                    |             |
| Relaterade tabeller:                   |                    |             |
| Pågår inskrivningsfastighet            | Referens           |             |
| Registerbyggnad                        | 🗌 Registerkarta    |             |
| Rättighetshänvisning                   | Rättighetspeka     | re          |

## Steg 2 Välj fält

Välj de fält ni önskar ha som *sökkriterium, resultat* och *Sortera enligt*. Några förslag ges nedan.

Ett tips är att bocka för "Sortera enligt" för både fälten Beteckning och Husnummer

### Tabellen Registerenhet

Välj attributet Beteckning som både Sökkriterium, Resultat och Sortera enligt

| Registerenhet Registerbyggnad      |              |              |                |          |
|------------------------------------|--------------|--------------|----------------|----------|
| Ange anpassat geometrifält         |              |              |                |          |
| Fält                               | Sökkriterium | Resultat     | Sortera enligt | Filtrera |
| Shape                              |              |              |                |          |
| Aktualitetsdatum inskrivningsdelen |              |              |                |          |
| Allmän del ofullständig            |              |              |                |          |
| Allmän del senast ändrad           |              |              |                |          |
| Allmän del under ajourföring       |              |              |                |          |
| Andelar samfällighet ofullständig  |              |              |                |          |
| Andelstal avser drift              |              |              |                |          |
| Andelstal avser utförande/drift    |              |              |                |          |
| Beräknat andelstal                 |              |              |                |          |
| Beteckning                         | $\checkmark$ | $\checkmark$ | $\checkmark$   |          |
| Block                              |              |              |                |          |
|                                    |              |              |                |          |

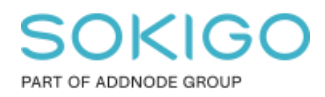

Ta *shapefältet* från Registerbyggnad, detta ger användaren möjligheten att zooma till byggnaden i sökresultatet.

Observera att det finns ett shapefält även för Registerenhet men då denna tabell inte har någon geometri så kommer detta fält inte kunna användas till att zooma in fastigheten i sökresultatet.

Förslag på fält som kan vara av intresse att ha med i utdata:

| Riksnyckelprefix     |
|----------------------|
| RiksnyckelID         |
| Beteckning           |
| Husnummer            |
| Uppläggningsdatum    |
| Byggnadstatus        |
| Ändamål (detaljerad) |
| Ändamål (bebyggelse) |
| Bostadsarea          |
| Lokalarea (2011)     |

#### Bilderna nedan visar ett urval av tillagda fält

| Registerenhet        | Registerbyggnad |              |              |                |          |
|----------------------|-----------------|--------------|--------------|----------------|----------|
| Ange anpassat ge     | eometrifält     |              |              |                |          |
| Fält                 |                 | Sökkriterium | Resultat     | Sortera enligt | Filtrera |
| Shape                |                 |              | $\checkmark$ |                |          |
| Ajourföringsdatum    |                 |              |              |                |          |
| Arbetsplatsområde    |                 |              |              |                |          |
| Arbetsplatsområde I  | kod             |              |              |                |          |
| Avregistreringsorsal | ς               |              |              |                |          |
| Beteckning           |                 |              |              |                |          |
| Bostadsarea          |                 |              | $\checkmark$ |                |          |
| Byggnadsservitut     |                 |              |              |                |          |
| Byggnadsstatus       |                 |              | $\checkmark$ |                |          |
| Datakvalitet         |                 |              |              |                |          |
| Datum-löpnr          |                 |              |              |                |          |
| 5                    |                 |              |              | _              |          |
| RiksnyckellD         |                 |              | $\checkmark$ |                |          |
| Riksnyckelprefix     |                 |              | $\checkmark$ |                |          |
| enaste typkod (20    | 11)             |              |              |                | -        |
|                      | /               |              |              | _              | -        |

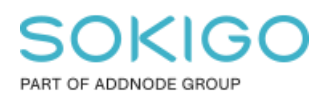

### Steg 3 Anpassa

Ändra *Rubrik* samt *Tips* till fälten för att göra sökrutinen mer begripliga för användaren. Lägg även resultatfälten i önskad ordning

| Sökkriterier                                                  |   |
|---------------------------------------------------------------|---|
| ■ Beteckning på Registerenhet                                 | ~ |
| Resultat                                                      |   |
| ■ Beteckning på Registerenhet                                 | ~ |
|                                                               | ~ |
| ■ Riksnyckelprefix på Registerbyggnad                         | ~ |
| ■ RiksnyckelID på Registerbyggnad                             | ~ |
| ■ Byggnadsstatus på Registerbyggnad                           | ~ |
| ■ Ändamål (bebyggelse) på Registerbyggnad                     | ~ |
| ■Ändamål (detaljerad) på Registerbyggnad                      | ~ |
| ■ Bostadsarea på Registerbyggnad                              | ~ |
| ■ Lokalarea (2011) på Registerbyggnad                         | ~ |
| Uppläggningsdatum på Registerbyggnad                          | ~ |
| ■ Shape på Registerbyggnad                                    | ~ |
| Sorteras enligt                                               |   |
| Sortera i stigande ordning Beteckning i tabell Registerenhet  | ~ |
| Sortera i stigande ordning Husnummer i tabell Registerbyggnad | ~ |

## Steg 4 Färgsätt

Tryck på Lägg till presentation.

Välj valfri färg och symbol

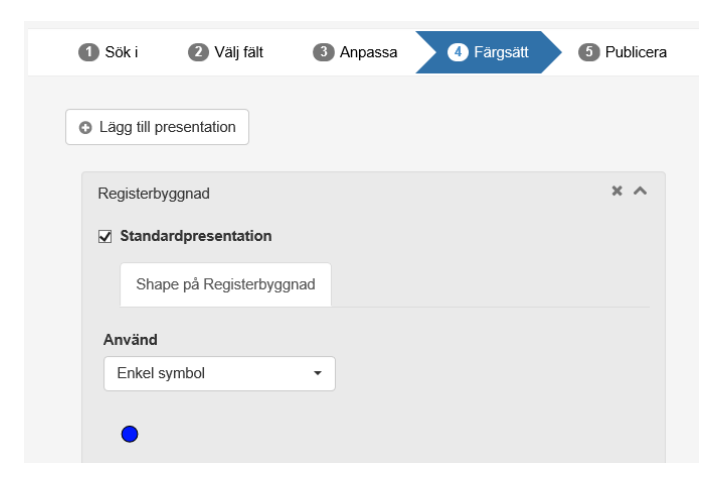

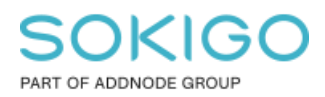

## **Steg 5 Publicera**

Ange ett bra namn samt en beskrivning så att det framgår vad den ska användas till.

Lägg till Behörigheter för vilka grupper av användare som ska kunna använda sökrutinen.

Returnera unika resultat är också bra att bocka för, detta för att undvika dubbletter i sökresultatet.

*Tips*: Har ni mer än en fastighetsdatabas? Tryck i så fall på "Kontrollera matchande datakällor" och markera den/de övriga fastighetsdatabaserna ni också vill kunna köra denna sökrutin.

| -                                                                                       | 2 Välj fält                              | 3 Anpassa           | 4 Färgsätt | 5 Publicera |  |
|-----------------------------------------------------------------------------------------|------------------------------------------|---------------------|------------|-------------|--|
| Namn                                                                                    |                                          |                     |            |             |  |
| Sök en byggnad:                                                                         | s riksnyckelid                           |                     |            |             |  |
| Beskrivning                                                                             |                                          |                     |            |             |  |
| Sök riksnyckelide                                                                       | entitet för byggnad                      |                     |            |             |  |
|                                                                                         |                                          |                     |            |             |  |
| Tillåt att sökrut                                                                       | inen körs utan sö                        | ökkriterier         |            |             |  |
| Förhindrar syst                                                                         | temet från att sta                       | rta en automatisk s | sökning    |             |  |
|                                                                                         |                                          |                     |            |             |  |
| Returnera unik:                                                                         | a resultat                               |                     |            |             |  |
| ⊠ Returnera unika                                                                       | a resultat                               |                     |            |             |  |
| Returnera unik: Behörigheter Lägg till roll                                             | a resultat                               |                     |            |             |  |
| Returnera unika Behörigheter Lägg till roll                                             | a resultat                               |                     |            |             |  |
| Returnera unika  Behörigheter  Lägg till roll  Sekundära datakä                         | a resultat<br>illor                      |                     |            |             |  |
| Returnera unik: Behörigheter Lägg till roll Sekundära datakä Fastighet                  | a resultat<br>illor                      |                     |            |             |  |
| Returnera unik: Behörigheter Lägg till roll Sekundära datakä Fastighet Kontrollera mato | a resultat<br>illor<br>chande datakällor |                     |            |             |  |